It is possible to configure "My Computer" and "Windows Explorer" so that more information is provided. If follow the following procedure in either "My Computer" or "Windows Explorer", the defaults will be changed in

both. I use "My Computer" for the following instructions, but they would be the same if I started with "Windows Explorer".

When you first bring up "My Computer", you might see something like the window to the right. I prefer to view a different organization. The following instructions will show how to make the more informative display the default.

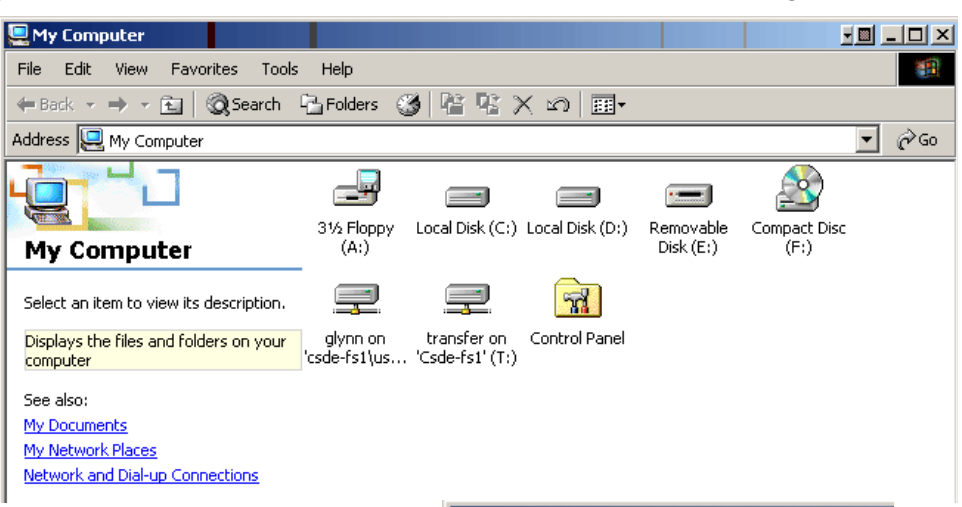

My Computer

Edit

My Con

Select an iten

Displays the computer

My Network F

Network and

See also: My Document View Favorites

Explorer Bar

Large Icons Small Icons

Arrange Icons Line Up Icons

Choose Columns...

List • Details

Go To

Refresh

Toolbars

Status Bar

Tools

۲

•

File

1. First, click on View, and then on Details. This asks Windows to give more Detailed information when it presents directories to you. You will see dates, size, type,

| 🖳 My Computer                                                                                                    |                       |                     | į          |            |
|----------------------------------------------------------------------------------------------------|-----------------------|---------------------|------------|------------|
| <u>File Edit View Favorites Tools</u>                                                                                                    | s <u>H</u> elp        |                     |            | <b>1</b>   |
| 🗘 Back 🔹 🔿 🖌 🔂 🗔 Search                                                                                                    | 🔁 Folders 🕥 🎥         | ¶ χ ທ ⊞•            |            |            |
| Address 🖳 My Computer                                                                                                    |                       |                     |            | ▼ 🖓 Go     |
|                                                                                                    | Name 🔺                | Туре                | Total Size | Free Space |
|                                                                                                    | 🚽 3½ Floppy (A:)      | 3½-Inch Floppy Disk |            |            |
| A REAL PROPERTY AND A REAL PROPERTY AND A REAL | 🖃 Local Disk (C:)     | Local Disk          | 16.9 GB    | 9.93 GE    |
| My Computer                                                                                                    | 🖃 Local Disk (D:)     | Local Disk          | 33.9 GB    | 33.8 GE    |
| Select an item to view its description.                                                                                                    | 🖃 Removable Disk (E:) | Removable Disk      |            |            |
|                                                                                                    | 🗟 Compact Disc (F:)   | Compact Disc        |            |            |
| Displayed the files and folders an even                                                                                                    | 🚽 🖵 glynn on 'csde-fs | Network Drive       |            |            |
| Displays the files and folders on your computer                                                                                                    | 🖳 transfer on 'Csde   | Network Drive       | 337 GB     | 212 GE     |
| compacer                                                                                                    | 🗟 Control Panel       | System Folder       |            |            |
| See also:                                                                                                    |                       |                     |            |            |
| My Documents                                                                                                    |                       |                     |            |            |
| AND NUMBER OF THE PARTY OF THE PARTY OF THE  |                       |                     |            |            |

2. Next, click on Tools and Folder Options. You will see the Folder Options Window. Click on the View tab, and you will see the window next window.

| 🖳 My Computer                                |                                                              |
|----------------------------------------------|--------------------------------------------------------------|
| File Edit View Favorites                     | Tools Help                                                   |
| ↔ Back • → • 🔂 🔯 Se<br>Address 🔙 My Computer | Map Network Drive<br>Disconnect Network Drive<br>Synchronize |
|                                              | Folder Options                                               |
| My Computer                                  | Local Disk (C:)     Local Disk     Disk (D:)     Local Disk  |

<sup>1</sup>Prepared by Patty Glynn, University of Washington. 6/15/02 modified 3/11/03. C:\all\help\melpnew\config\_my\_computer.wpd

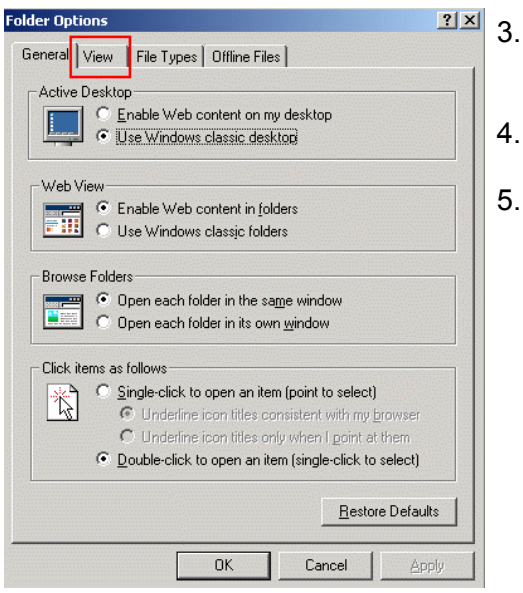

The presentation of your files and directories will now be as follows. You will see the names, file extensions, size, file type, and date and time last modified. You can sort by any of these characteristics by clicking on the

characteristic. For example, to sort by "Modified", you would click on the word Modified. If you clicked on it again, the files

would be sorted in reverse order.

6.

- Configure your view so there are checks in the boxes and options as below.
- Click on "Apply" on the lower right.
- 5. Click on Like Current Folder. This will make it so that the current view is the default.

| Folder Options                                                                                                    | ?        | × |
|----------------------------------------------------------------------------------------------------|----------|---|
| General View File Types Offline Files                                                                                                    |          | _ |
| Folder views                                                                                                    |          |   |
| You can set all of your folders to the same view.                                                                                                    |          |   |
| Like Current Folder Reset All Folders                                                                                                    |          |   |
| Advanced settings:                                                                                                    |          |   |
| <ul> <li>Piles and Polders</li> <li>Display compressed files and folders with alternate color</li> <li>Display the full path in the address bar</li> <li>Display the full path in title bar</li> <li>Hidden files and folders</li> <li>Do not show hidden files and folders</li> <li>Do not show hidden files and folders</li> <li>Show hidden files and folders</li> <li>Hide file extensions for known file types</li> <li>Hide protected operating system files (Recommended)</li> <li>Launch folder windows in a separate process</li> <li>Managing pairs of Web pages and folders</li> <li>Show and manage the pair as a single file</li> <li>Show both parts and manage them individually</li> </ul> | <b>•</b> |   |
| Restore <u>D</u> efaul                                                                                                    | ts       |   |
| OK Cancel Ap                                                                                                    | ply      |   |

|                                                                                                    |           |      | -           |       |                |  |  |
|----------------------------------------------------------------------------------------------------|-----------|------|-------------|-------|----------------|--|--|
|                                                                                                    |           |      |             |       |                |  |  |
| 🔍 C: \all \sociology                                                                                                    |           |      |             |       |                |  |  |
| File Edit View Favorites Tools Help                                                                                                    |           |      |             |       |                |  |  |
| $\Rightarrow Back \bullet \Rightarrow \bullet \blacksquare @Search \textcircled{B}Folders @ \textcircled{B} & \overset{\circ}{\cong} & \overset{\circ}{\cong} & \overset{\circ}{\boxtimes} & \overset{\circ}{\boxtimes} &$ |           |      |             |       |                |  |  |
| Address 🗅 C:\all\sociology                                                                                                    |           |      |             |       |                |  |  |
| Folders ×                                                                                                    | Name 🔺    | Size | Туре        | Modi  | fied           |  |  |
|                                                                                                    | addhealth |      | File Folder | 3/3/2 | 2003 1:05 PM   |  |  |
|                                                                                                    | STF_2002  |      | File Folder | 11/1  | 8/2002 2:16 PM |  |  |
|                                                                                                    |           |      |             |       |                |  |  |